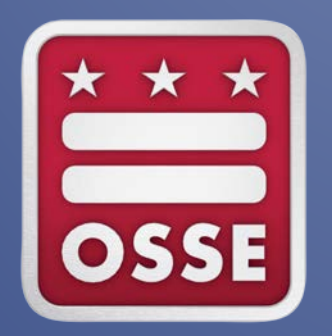

# Next Generation Assessments SLED Navigation Guidance Document

November 2016

## **Overview**

Next Generation Assessment results for the 2015-2016 school year have been posted to Office of the State Superintendent's longitudinal data system, DC Statewide Longitudinal Education Database (SLED). In order for LEA- and school-level educators to access assessment results for their schools, OSSE undertook the *Educator-Student Linkage Data Collection* between Oct. 17 and Nov. 4. The purpose of the data collection was to link educators with student PARCC and MSAA 2015-2016 school year results. OSSE used the information from this collection to link educators with student assessment results.

Users are now able to view mathematics and English/Language Arts results and performance levels for current and previous year's students. Users may also download a PDF version of each student's score report.

User roles in SLED have been created for LEA Administrators, school-level administrators, and teachers.

- LEA Administrators can view assessment results for all students enrolled at their LEA.
- School-level administrators can view assessment results for all students in a school.
- **School educators** can view all assessment results for students they teach or have taught, depending on the information OSSE has received from the LEA regarding a teacher's caseload.

## **SLED Next Generation Assessments Navigation**

1. Log into SLED with your username and password. The URL for SLED is: <u>http://sled.osse.dc.gov</u>.

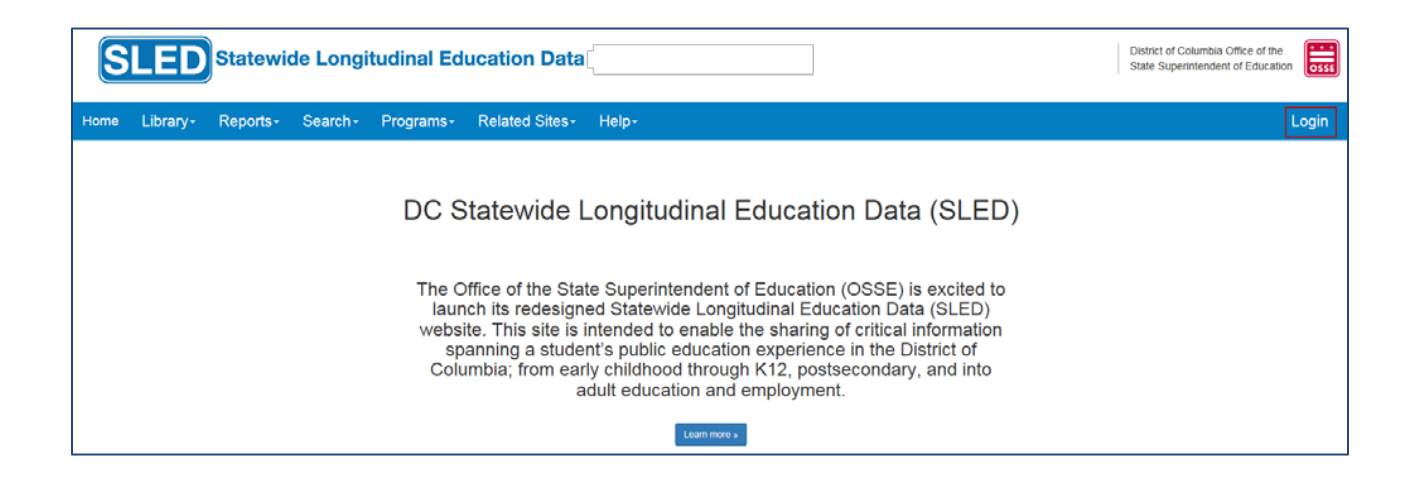

#### 2. Accept the SLED User Access Agreement.

| SLED User Access Agreement                                                                                                    |
|----------------------------------------------------------------------------------------------------|
| I certify that I am an administrator or school official currently employed by one of the following local education agencies (LEA): District of Columbia Public Schools or a District of Columbia charter school LEA. I certify that I am accessing the District of Columbia's Statewide Longitudinal Education Data (SLED) system solely to perform my functions as an administrator or school official. I agree not to access any information of my friends, family, neighbors, co-workers, public figures, or other persons unless that information is legitimately necessary to carry out my duties as an administrator or school official. I agree to tacces from further disclosure to any other person or entity outside of my LEA, unless such person or entity is legally entitled to access such data, for example the parent/eligible student or the school in which the student in enrolled. |
| My Educational Data Commitment                                                                                                    |
| I hereby attest and affirm that I am a duly authorized representative of a District of Columbia local educational agency (LEA) and that:                                                                                                    |
| <ol> <li>All educational records disclosed through this system shall be only exchanged between District of Columbia<br/>LEAs for the purpose of facilitating enrollment of a student</li> </ol>                                                                                                    |
| <ol> <li>All disclosures of educational records shall comply with the requirements of the Family Educational Rights and<br/>Privacy Act (FERPA) (Pub. L. 90-247; 80 Stat. 783), and the U.S. Department of Education's implementing<br/>regulations in Part 99 of Title 34 of the Code of Federal Regulations.</li> </ol>                                                                                                    |
| <ol> <li>Education records of a student shall be disclosed to another LEA only if the student is enrolled in or receives<br/>services from the other LEA.</li> </ol>                                                                                                    |
| 4. Educational records will be disclosed using this system only after the LEA has made a reasonable attempt to                                                                                                    |
| I Agree                                                                                                    |
| OK Cancel                                                                                                    |

3. From the Current Enrollment LEA Summary (uncertified) display, select **Next Generation** Assessments Roster under the **Programs** menu.

| Home             | Library-                     | Reports-                         | Search-                   | Programs                     | Related Sites-                                | Help-       | Search Student                                   | SLED LEA Admin : LEA                                              | User 1 Training | Logoff |
|------------------|------------------------------|----------------------------------|---------------------------|------------------------------|-----------------------------------------------|-------------|--------------------------------------------------|-------------------------------------------------------------------|-----------------|--------|
| Program<br>Curre | ns / LEA / Cur<br>nt Enrolln | rent Enrollment (u<br>nent LEA S | uncertified)<br>Summary ( | Elementary<br>Current Enroll | & Secondary Educa<br>ment Summary (uncertifie | tion<br>:d) | Enrollment Audit<br>LEA Summary<br>Student Level | Next Generation Assessments<br>Next Generation Assessments Roster |                 |        |
| Loca<br>Display  | I Education                  | Agency (LEA) I                   | Enroliment Su             | Direct Certifica             | ation                                         |             | Document Upload                                  |                                                                   | X               | 2 ? 🗙  |

4. The **LEA Next Generation Assessments Roster** will display, along with a quick view of Mathematics and English Language Arts and Literacy results and performance levels for each student. In addition, the number of total records will appear.

Note: For LEA Administrators, use the SLED sort or filter function to drill down by school.

| PARCC                                                                 | ISAA (f                         | ormally NCSC)                                      | A                         | CCESS for ELLs :                                            | 2.0                                                                |                                                          |                                                         |                                                                  |                                                                          |                                                                       |                                                     |                                             |                     |
|-----------------------------------------------------------------------|---------------------------------|----------------------------------------------------|---------------------------|-------------------------------------------------------------|--------------------------------------------------------------------|----------------------------------------------------------|---------------------------------------------------------|------------------------------------------------------------------|--------------------------------------------------------------------------|-----------------------------------------------------------------------|-----------------------------------------------------|---------------------------------------------|---------------------|
| Next Gen                                                              | neratio                         | on Assessme                                        | ents -                    | PARCC Roste                                                 | r                                                                  |                                                          |                                                         |                                                                  |                                                                          |                                                                       |                                                     |                                             | ?                   |
| 'his table di<br>urrently eni<br>urrently eni                         | isplays<br>rolled a<br>rolled s | NEXT GEN PA<br>It the school, w<br>tudents only) a | RCC r<br>ho tes<br>nd sel | osters and result<br>ted at another sc<br>lect the Assessme | s with individual st<br>hool. To view or do<br>ents tab. To view t | udent score rep<br>ownload individu<br>ne entire roster, | ort links. The tab<br>ial score reports<br>either click | le includes the re-<br>for a student, clici<br>to export the PAR | sults of students who<br>k the View link under<br>CC Roster to a .csv fi | tested at the schoo<br>the Individual Stude<br>ile for further analys | ol for the given year<br>ent Report column;<br>sis. | as well as student<br>or click the USI lini | s who are<br>k (for |
| School VISI V Monitored V Full V New V<br>Year Special Academic To US |                                 |                                                    |                           |                                                             |                                                                    |                                                          |                                                         |                                                                  |                                                                          |                                                                       |                                                     |                                             |                     |
|                                                                       |                                 |                                                    |                           | Education                                                   | Year                                                               |                                                          | Tested ~<br>Grade /<br>Subject                          | Optional ∽<br>Test                                               | Performance V<br>Level                                                   | Overall<br>Scale<br>Score                                             | Scale<br>Score<br>Standard<br>Error                 | Individual<br>Student<br>Report             | - Subcla            |
| 2015-16                                                               |                                 | an ran                                             |                           | NO                                                          | SCHOOL                                                             | NO                                                       | English 1                                               | YES                                                              | 5                                                                        | 798                                                                   | 7.9                                                 |                                             | 1                   |
| 2015-16                                                               |                                 |                                                    |                           | NO                                                          | SCHOOL                                                             | NO                                                       | 8                                                       |                                                                  | 4                                                                        | 774                                                                   | 8.3                                                 | View                                        | 2                   |
| 2015-16                                                               |                                 |                                                    |                           | NO                                                          | SCHOOL                                                             | NO                                                       | 8                                                       |                                                                  | 4                                                                        | 759                                                                   | 8                                                   | View                                        | 2                   |
| 2015-16                                                               |                                 |                                                    |                           | NO                                                          | SCHOOL                                                             | NO                                                       | English 1                                               | YES                                                              | 4                                                                        | 752                                                                   | 7.6                                                 |                                             | 2                   |
| 2015 16                                                               |                                 |                                                    |                           | NO                                                          | SCHOOL                                                             | NO                                                       | English 1                                               | YES                                                              | 4                                                                        | 772                                                                   | 7.9                                                 |                                             | 1                   |

5. Click **View** to see the Next Generation Assessments score reports for a student.

| rograms / Next G                           | eneration Asses                        | sments / PARCC                              |                                             |                                     |                    |                                         |                                                |                                                   |                             |                       |             |
|--------------------------------------------|----------------------------------------|---------------------------------------------|---------------------------------------------|-------------------------------------|--------------------|-----------------------------------------|------------------------------------------------|---------------------------------------------------|-----------------------------|-----------------------|-------------|
| ARCC MSAA (f                               | formally NCSC)                         | ACCESS for ELLs                             | 2.0                                         |                                     |                    |                                         |                                                |                                                   |                             |                       |             |
|                                            |                                        |                                             |                                             |                                     |                    |                                         |                                                |                                                   |                             |                       |             |
| Next Generatio                             | on Assessmen                           | ts - PARCC Roste                            | r                                           |                                     |                    |                                         |                                                |                                                   |                             |                       | ?           |
| his table displays                         | NEXT GEN PAR                           | CC rosters and result                       | s with individual stu                       | ident score rep                     | ort links. The tal | ole includes the re                     | esults of students wh                          | o tested at the schoo                             | I for the given year        | as well as stude      | nts who are |
| urrently enrolled a<br>urrently enrolled s | t the school, who<br>tudents only) and | tested at another so<br>select the Assessmi | hool. To view or do<br>ents tab. To view th | wnload individu<br>e entire roster, | either click       | for a student, cli<br>to export the PAI | ck the View link unde<br>RCC Roster to a .csv  | r the Individual Stude<br>file for further analys | ent Report column; o<br>is. | or click the USI li   | nk (for     |
| School v                                   | USI                                    |                                             | ~ Full                                      | ~ New                               | ~                  |                                         |                                                |                                                   |                             |                       |             |
| Year                                       |                                        | Special<br>Education                        | Academic<br>Year                            | To US                               |                    |                                         |                                                |                                                   |                             |                       |             |
|                                            |                                        |                                             |                                             |                                     | Tested<br>Grade /  | Optional<br>Test                        | <ul> <li>Performance</li> <li>Level</li> </ul> | <ul> <li>Overall</li> <li>Scale</li> </ul>        | Scale ~<br>Score            | Individual<br>Student | √ Subcl     |
|                                            |                                        |                                             |                                             |                                     | Subject            |                                         |                                                | Score                                             | Error                       | кероп                 |             |
| 015-16                                     | a per pera                             | NO                                          | SCHOOL                                      | NO                                  | English 1          | YES                                     | 5                                              | 798                                               | 7.9                         |                       | 1           |
|                                            |                                        |                                             |                                             |                                     |                    |                                         |                                                |                                                   |                             |                       |             |
| 015-16                                     | npenp                                  | NO                                          | SCHOOL                                      | NO                                  | 8                  |                                         | 4                                              | 774                                               | 8.3                         | View                  | 2           |
|                                            |                                        |                                             |                                             |                                     |                    |                                         |                                                |                                                   | L                           |                       |             |
| 015-16                                     | need of the                            | NO                                          | SCHOOL                                      | NO                                  | 8                  |                                         | 4                                              | 759                                               | 8                           | View                  | 2           |
|                                            |                                        |                                             |                                             |                                     |                    |                                         |                                                |                                                   |                             |                       |             |
| 015-16                                     | VOLUME D                               | NO                                          | SCHOOL                                      | NO                                  | English 1          | YES                                     | 4                                              | 752                                               | 7.6                         |                       | 2           |
|                                            |                                        |                                             |                                             |                                     | -                  |                                         |                                                |                                                   |                             |                       |             |
| 015-16                                     | consister a                            | NO                                          | SCHOOL                                      | NO                                  | English 1          | YES                                     | 4                                              | 772                                               | 7.9                         |                       | 1           |

### 6. Click **Open** to view the file or **Save** for later viewing; or click **Cancel** to close the popup.

| Do you want to once or one 2015 DAPCC TEST 15 off from 10.02.2.202  |                    |
|---------------------------------------------------------------------|--------------------|
| bo you want to open of save 2015_1 Arcc_1EST_13.put non 10.03.3.30: | Open Save · Cancer |

7. Next Generation Assessments English Language Arts and Literacy results sample view.

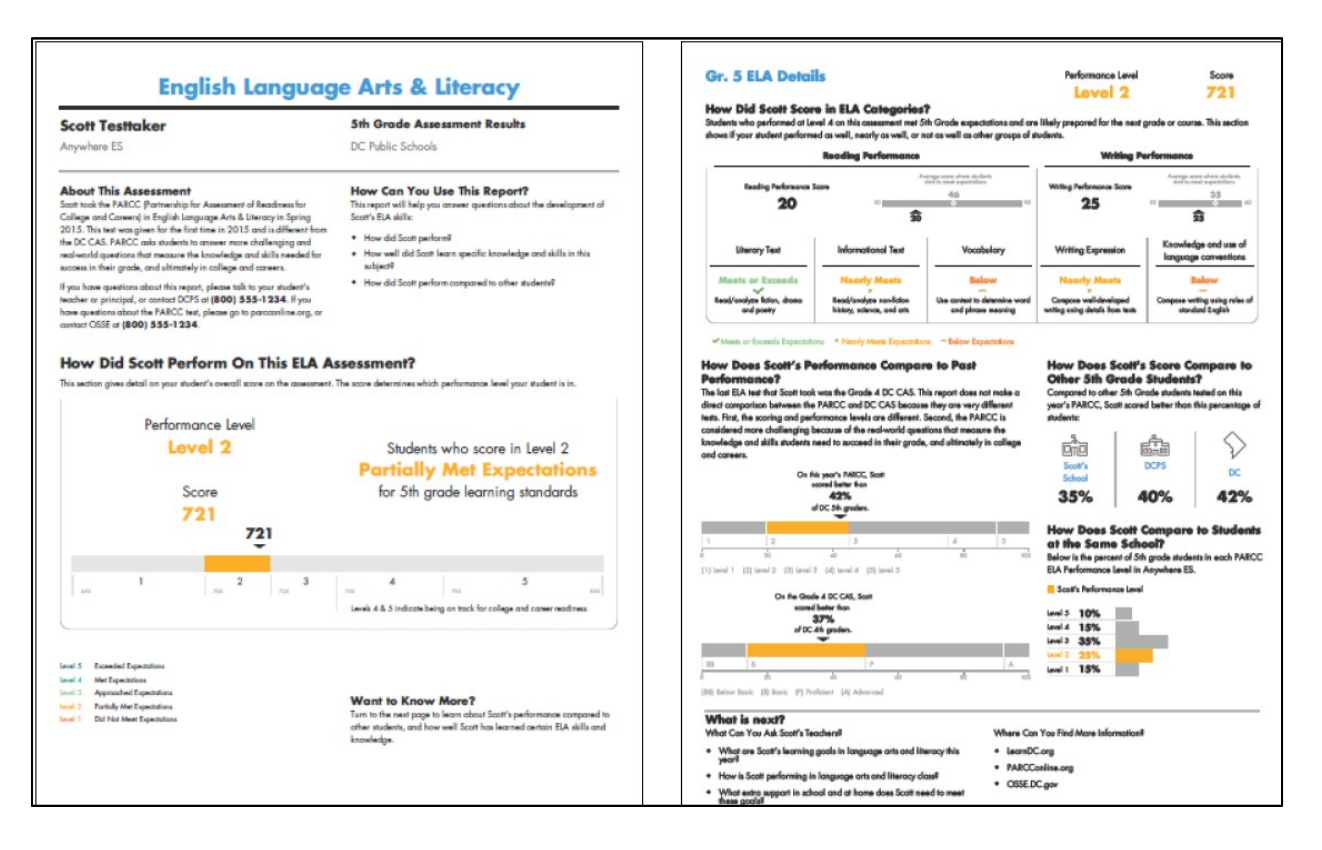

- 8. Click to close the document; or use the tools in Adobe Reader to print and/or save the document to your local computer.
- 9. On the roster, click the **USI** link to see more information about a student.
  - For users with the LEA Administrator user role, a USI hyperlink will be available when the **Currently Enrolled** column of the display reads "**YES**" and the **Tested at School** column reads "**YES**" or "**NO**".
  - For users with the School Administrator or School Staff user role, a USI hyperlink will be available when the **Currently Enrolled** column of the display reads "**YES**" and the **Tested at School** column reads "**YES**".
  - School-level users in the system will not be able to see information for students who did not take the assessments at the LEA or school. LEA-level users will be able to see this information.

#### NEXT GENERATION ASSESSMENTS USER MANUAL

| Programs               | i / Next G                                                                                                    | eneration Assess                       | ments / PARC                       | с                                           |                                             |                                             |                                            |                                              |                                                  |  |  |  |
|------------------------|----------------------------------------------------------------------------------------------------|----------------------------------------|------------------------------------|---------------------------------------------|---------------------------------------------|---------------------------------------------|--------------------------------------------|----------------------------------------------|--------------------------------------------------|--|--|--|
| PARCC                  | MSAA (f                                                                                                    | ormally NCSC)                          | ACCESS for E                       | LLs 2.0                                     |                                             |                                             |                                            |                                              |                                                  |  |  |  |
|                        |                                                                                                    |                                        |                                    |                                             |                                             |                                             |                                            |                                              |                                                  |  |  |  |
| Next G                 | Next Generation Assessments - PARCC Roster                                                                                                    |                                        |                                    |                                             |                                             |                                             |                                            |                                              |                                                  |  |  |  |
| This table             | This table displays NEXT GEN PARCC rosters and results with individual student score report links. The table includes the results of students who tested at the school f |                                        |                                    |                                             |                                             |                                             |                                            |                                              |                                                  |  |  |  |
| currently<br>currently | enrolled a<br>enrolled s                                                                                                    | t the school, who<br>tudents only) and | tested at anoth<br>select the Asse | er school. To view (<br>essments tab. To vi | or download individ<br>ew the entire roster | ual score reports fo<br>; either click 🍆 to | or a student, click th<br>export the PARCC | e View link under t<br>Roster to a .csv file | he Individual Student<br>e for further analysis. |  |  |  |
| Ocheck                 |                                                                                                    |                                        | 6                                  | LEA Out                                     |                                             | Och col                                     | O a haral                                  | Our man the                                  | To she di sh                                     |  |  |  |
| Year                   | Ý                                                                                                    | USI                                    | h                                  | LEA Code V                                  | LEA Name V                                  | Code V                                      | Name                                       | Enrolled?                                    | School?                                          |  |  |  |
|                        |                                                                                                    |                                        |                                    |                                             |                                             |                                             |                                            |                                              |                                                  |  |  |  |
|                        |                                                                                                    |                                        |                                    |                                             |                                             |                                             |                                            |                                              |                                                  |  |  |  |
|                        |                                                                                                    |                                        |                                    |                                             |                                             |                                             |                                            |                                              |                                                  |  |  |  |
| 2015-16                |                                                                                                    | 1 ALCONOMIC AN                         |                                    | 001                                         | District of                                 | 450                                         | Anacostia HS                               | VES                                          | NO                                               |  |  |  |
| 2013-10                |                                                                                                    |                                        |                                    | 001                                         | Schools                                     | 450                                         | Anacostia 115                              | 125                                          |                                                  |  |  |  |
| 0045.40                |                                                                                                    |                                        |                                    | 224                                         | District of                                 | 150                                         | A                                          | NE0                                          | ¥50                                              |  |  |  |
| 2015-16                |                                                                                                    | A 4 9 9000                             |                                    | 001                                         | Schools                                     | 400                                         | Anacostia HS                               | TES                                          | YES Y                                            |  |  |  |
|                        |                                                                                                    |                                        |                                    |                                             | District of                                 |                                             |                                            |                                              |                                                  |  |  |  |

10. The first set of data displayed is **Enrollment**. Click any of the available tabs to see more information.

| Home Library-              | Reports- Search-                       | Programs- Rela               | ated Sites- Help-     | Search Stude     | nt SLED L | .EA Admin : LEA Us | er 1 Training Logoff |  |  |  |
|----------------------------|----------------------------------------|------------------------------|-----------------------|------------------|-----------|--------------------|----------------------|--|--|--|
| Enrollment Special Prog    | grams Direct Certification             | Assessments Postsecon        | ndary Document Upload | Document History |           |                    |                      |  |  |  |
| Student Enrollme           | ent Summary                            |                              |                       |                  |           |                    |                      |  |  |  |
| Current Enrollment         | Current Enrollment                     |                              |                       |                  |           |                    |                      |  |  |  |
| Lists summary of student e | enrollment information as last         | submitted by the most recent | ily enrolled LEA.     |                  |           |                    |                      |  |  |  |
| Sector                     | LEA Name ~                             | School Name ~                | Last Name ~           | First Name ~     | DOB ~     | Grade ~            | Entry Date ~         |  |  |  |
| DCPS                       | District of Columbia Public<br>Schools | Kramer MS                    | dens.                 | All and the      | 0.101000  | Taaliti gada       | •                    |  |  |  |
|                            |                                        |                              |                       |                  |           |                    |                      |  |  |  |

11. Click on the **Assessments** tab to review all assessments (including PARCC & NCSC) for a student.

| Home I                   | Library -                   | Reports-                            | Search-           | Programs-   | Related Sites       | - Help-       | Search Student                         | SLED LEA                  | Admin : LEA User          | 1 Training | Logoff |
|--------------------------|-----------------------------|-------------------------------------|-------------------|-------------|---------------------|---------------|----------------------------------------|---------------------------|---------------------------|------------|--------|
| Student Inf              | formation /                 | Assessments                         |                   |             |                     |               |                                        |                           |                           |            |        |
| Enrollment               | Specia                      | Programs Dire                       | ct Certification  | Assessments | Postsecondary Docu  | ment Upload   | Document History                       |                           |                           |            |        |
| Student                  | Asses                       | ssment Sun                          | nmary             |             |                     |               |                                        |                           |                           |            |        |
| Student                  | t Identifie                 | ation Informati                     | on                | ? 🗙         | Next Generatio      | n Assessm     | ents                                   |                           |                           | X          | 2 ? 🗙  |
| Lists summ<br>by the mos | nary of stue<br>st recently | dent demographic i<br>enrolled LEA. | nformation as las | t submitted | This table shows P  | ARCC or NCS   | C assessments (collectively referred t | to as Next Generation Ass | essments) for this studen | t.         |        |
| USI                      |                             | 100000                              |                   |             | School Year         |               | <ul> <li>NEXT GEN English</li> </ul>   | Ý                         | NEXT GEN Mathemati        | cs         | ~      |
| Last Nam                 | ne                          | -                                   |                   |             | 2014-15             |               | View                                   |                           | View                      |            | Ŧ      |
| First Nan                | ne                          | -Martin                             |                   |             | DC CAS Asses        | sment Scor    | es                                     |                           |                           | X          | 2 ? 🗙  |
| Middle N                 | lame                        |                                     |                   |             | Lists summary of st | udent assessr | nent information submitted to OSSE     | for the DCCAS by the test | administration provider.  |            |        |
| DOB                      |                             | B-1-1-100                           |                   |             | Year                | ✓ Last Na     | me v First Name                        | ~ DOB ~                   | Grade ~                   | School ID  | ~ §    |

Note: Next Generation Assessments score reports can also be downloaded from this display by clicking **View** in the Next Generation assessments data window.

12. Click Content to the Next Generation Assessments Roster or click Next Generation Assessments Roster under the Programs menu.

13. This roster can be exported to Excel by clicking the icon above the display.

| Home Library- Reports- Searc                     | h- Programs-      | Related Sites-      | Help-                 | Search Student                  | SLED LEA            | Admin : LEA User 1 Trainin   | g Logoff |
|--------------------------------------------------|-------------------|---------------------|-----------------------|---------------------------------|---------------------|------------------------------|----------|
| Student Information / Assessments                |                   |                     |                       |                                 |                     |                              |          |
| Enrollment Special Programs Direct Certificat    | ion Assessments   | Postsecondary Docum | nent Upload Document  | History                         |                     |                              |          |
| Student Assessment Summary                       |                   |                     |                       |                                 |                     |                              |          |
| Student Identification Information               | ? 🗙               | Next Generation     | Assessments           |                                 |                     | [                            | x 🖻 ? X  |
| Lists summary of student demographic information | as last submitted | This table shows PA | RCC or NCSC assessmer | ts (collectively referred to as | Next Generation Ass | sessments) for this student. |          |
| by the most recently enrolled EDA.               |                   | School Year         | ~                     | NEXT GEN English                | ~                   | NEXT GEN Mathematics         | ~        |
| USI                                              |                   | 2014-15             |                       | View                            |                     | View                         | *        |
| Last Name                                        |                   |                     |                       |                                 |                     |                              |          |
| First Name                                       |                   | DC CAS Assess       | ment Scores           |                                 |                     |                              | x 🖪 ? X  |
| Middle Name                                      |                   |                     |                       |                                 |                     |                              |          |

To review the Next Generation Assessments training webinar and download the Next Generation Assessments user manual, click Next Generation Assessments under **Training** in the Library menu in SLED. For additional information on SLED navigation and display manipulation (including sorting and filtering), please refer to the SLED Navigation Guide located under **Guides** in the Library menu.